## ระบบระเบียนสุขภาพอิเล็กทรอนิกส์ส่วนบุคคล (Personal Health Record : PHR) บนหมอพร้อม Station

ระบบระเบียนสุขภาพอิเล็กทรอนิกส์ส่วนบุคคล (PHR) ระบบหมอพร้อม พัฒนาขึ้นเพื่อประโยชน์ ของประชาชน ในการเข้าถึงข้อมูลสุขภาพของตนเองภายหลังการเข้ารับบริการตรวจรักษาจากหน่วยบริการ สุขภาพทั้งภาครัฐและเอกชน ที่เข้าร่วมโครงการกับแพลตฟอร์มหมอพร้อม ตามสิทธิของผู้ป่วยในการเข้าถึงข้อมูล การเข้ารับการรักษาของตัวเอง และเพื่อประโยชน์แก่หน่วยบริการสุขภาพ ในการเชื่อมโยงและแลกเปลี่ยนข้อมูล การดูแลสุขภาพของประชาชนระหว่างกันแบบไร้รอยต่อ

ชุดข้อมูล PHR ระบบหมอพร้อม รองรับทั้งข้อมูลจากระบบสารสนเทศของหน่วยบริการสุขภาพ (Health Information System : HIS) และจากระบบ Health Datacenter ของหน่วยบริการต่างๆ ที่เข้าร่วมโครงการ และข้อมูลสุขภาพที่เกี่ยวข้องจะถูกประมวลผลในระบบ MOPH-PHR ของแพลตฟอร์มหมอพร้อม เพื่อวิเคราะห์ ข้อมูลสุขภาพประชาชนรายบุคคล และคืนข้อมูลให้ประชาชนซึ่งเป็นเจ้าของข้อมูล (Datasubject) ผ่าน Mobile Application หมอพร้อม

ทั้งนี้ หน่วยบริการ ใน "หมอพร้อม Station" สามารถตรวจสอบข้อมูลสุขภาพและประวัติการรักษา ของประชาชน (ภายหลังจากได้รับอนุญาตจากประชาชนเจ้าของข้อมูลแล้ว) ตามขั้นตอน ดังนี้

## เลือกเมนู "ทะเบียนผู้รับบริการ"

1.1 พิมพ์เลขประจำตัวประชาชน แล้วกด "**ค้นหา**"

| ເລີ້ອງ   Home ທະເມີຍາແອັນນະຈັກກະ ນາກ | โกผลการครวจหาเชื้อโควิด 19 แพ้ชา รรบบบัตหนาย        | แจ้งเดือนประชาสัมฟันธ์ Digital Signature | · · · · |
|--------------------------------------|-----------------------------------------------------|------------------------------------------|---------|
|                                      | เพิ่ม/แก้โข ข้อมูลผู้รับบริการ<br>เลขประจำสังประกาณ | dan                                      |         |
|                                      | : เลขประสำนักประชาชน : -                            | ชื่องานสกุล : -                          |         |
|                                      |                                                     |                                          |         |
|                                      |                                                     |                                          |         |
|                                      |                                                     |                                          |         |

1.2 ระบบจะแสดงกล่องข้อความให้ใส่รหัส OTP เป็นตัวเลข 6 หลัก
 (ต้องรอรับจากประชาชน เจ้าของข้อมูล)

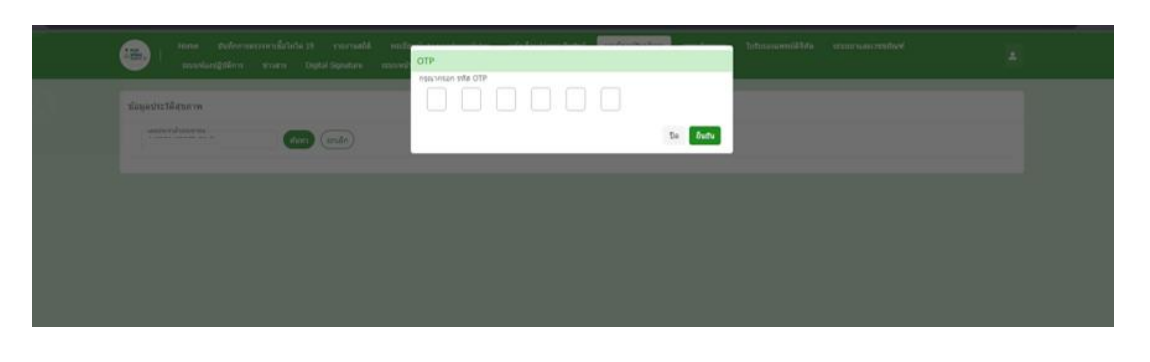

 ระบบหมอพร้อม จะส่งหมายเลข OTP 6 หลักให้ประชาชน (เจ้าของข้อมูล) ผ่านแอปพลิเคชั่นหมอพร้อม และ Line หมอพร้อม ที่ประชาชนได้ลงทะเบียนไว้

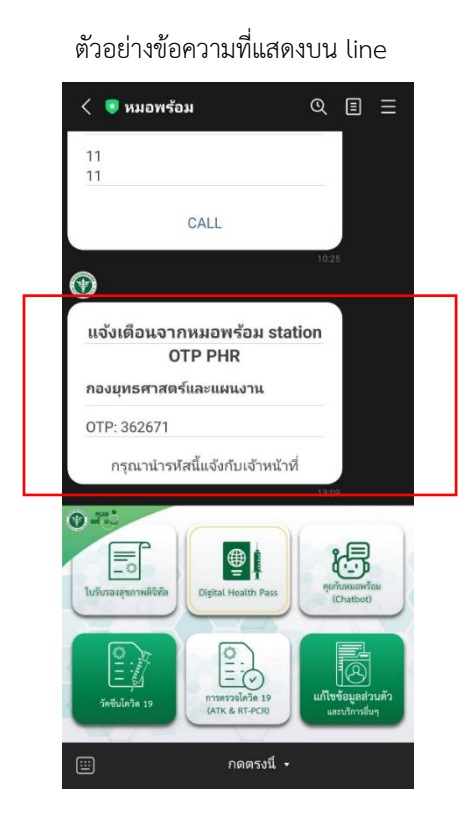

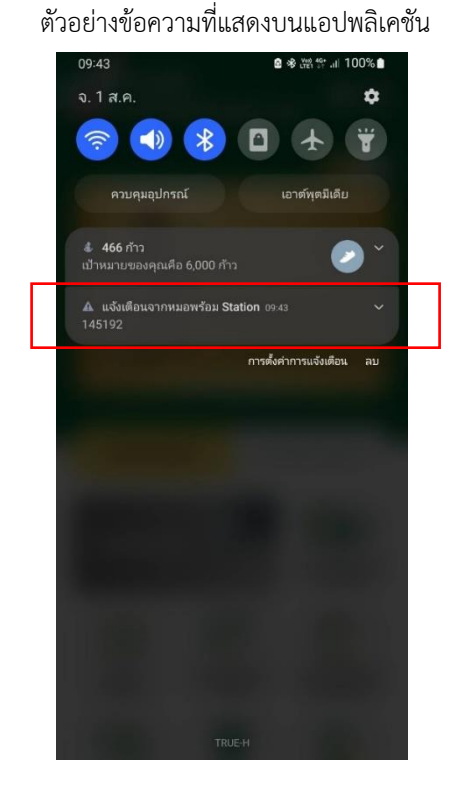

 นำชุดข้อมูล OTP 6 หลักที่ประชาชน (เจ้าของข้อมูล) แจ้ง กรอกที่หน้าจอแล้วกด "ยืนยัน" ระบบจะแสดงหน้าจอ "ประวัติการรักษา" (เมื่อกดยืนยันแล้วสามารถดูข้อมูลได้ไม่เกิน 2 ชั่วโมง หากหมดเวลาแล้ว ต้องเริ่ม ข้อ 1 ใหม่อีกครั้ง เพื่อรับ OTP ชุดใหม่)

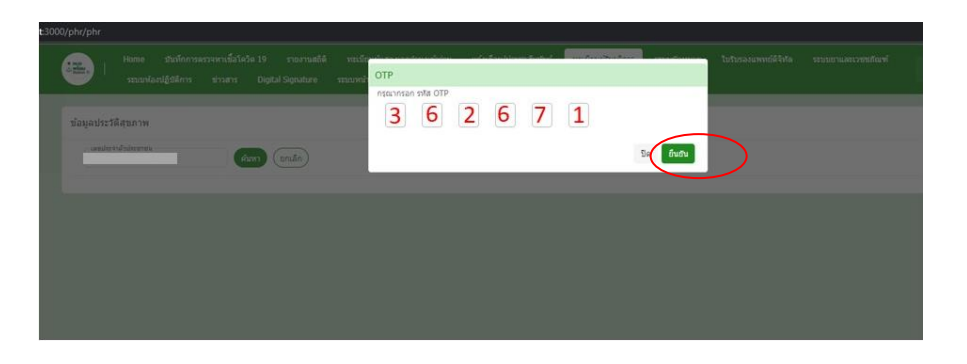

- 4. หน้าจอ "ประวัติการรักษา" มีเมนูย่อย 6 เมนู เพื่อให้หน่วยบริการตรวจสอบดังนี้
  - 4.1 เมนู ประวัติการรักษา
  - 4.2 เมนู โรคเรื้อรัง
  - 4.3 เมนู แพ้ยา
  - 4.4 เมนู นัดหมาย
  - 4.5 เมนู ประวัติการตรวจสุขภาพ
  - 4.6 เมนู ใบส่งต่อการรักษา

หน่วยบริการสามารถตรวจสอบประวัติสุขภาพของประชาชน(เจ้าของข้อมูล) จากเมนูย่อย ทั้ง 6 เมนู และประวัติสุขภาพจะแสดงตามประวัติการเข้ารับบริการ จากหน่วยบริการที่เข้าร่วมโครงการ เท่านั้น

| avulsa | สาดัวประชาชน : 1                     | สัมหา                        | กเลิก)<br>ชื่อ-นาม | สกุล : ส    |             |         |               |                      | 4.1 4.2 4.3 4.4<br>ประวลิศาชริกษา 4) (รองเรือร่อ (แห้ยา 2) (รองเรือร่อ | 4.5<br>(ประวัติการตรวจสุขภาพ (1) (โมสง | 4.6<br>Hantstnen > |
|--------|--------------------------------------|------------------------------|--------------------|-------------|-------------|---------|---------------|----------------------|------------------------------------------------------------------------|----------------------------------------|--------------------|
| าดับ   | สถานที                               | แผนก                         | ประเภท             | ป่า<br>หนัก | ส่วน<br>สูง | вмі     | สัญญาณ<br>ชีพ | ิชุณหภูมิ<br>ร่างกาย | อาการ                                                                  | วันที่ ⇒∻                              | รายละเอียด         |
| 1      | โรงพยาบาลเจ้าพระยาอภัย<br>ภูเบศร     | จักษ                         | (uau)              |             | 160         |         | (169/104)     |                      | มาตามนัด                                                               | 12 เมษายน 2565<br>07:49                | D                  |
| 2      | โรงพยาบาลเจ้าพระยาอภัย<br>ภูเบศร     | กายภาพป่าນัด (นัก<br>กายภาพ) | (uau)              |             | 160         |         |               |                      |                                                                        | 5 ביטרפינט 2565<br>10:00               | D                  |
| 3      | โรงพยาบาลเจ้าพระยาอภัย<br>ภูเบศร     | อายุรกรรม                    | (Jau)              | 73          | 175         | (23.84) | (161/92)      | 36                   | ออาการปกติ เดิมขา ครั้งที่1 (RM 20/1/65)                               | 17 มีนาคม 2565<br>08:56                | D                  |
| 4      | โรงพยาบบาลบางกอกเมดี<br>คอลขอฟต์แวร์ | อายุรกรรม                    | (saru)             | 96          | 170         | (33.22) | (140/78)      |                      | มาตรวจวเท้าตามนิต                                                      | 23 ກຸມກາ¥ໃນຮູ້ 2565<br>06:23           | D                  |
| 5      | โรงพยาบบาลชุมพรเชตรอ<br>ดมศักดิ์     | อายุรกรรม                    | (earra)            |             | 165         |         | (122/64)      |                      | มาตรวจเท้าตามปัต                                                       | 23 ກຸມການຈັນຮູ້ 2565<br>09:35          | D                  |
| 6      | โรงพยาบบาลชุมพรเขตรอ<br>ดมศักล์      | เวขศาสตร์พื้นทู่             | (มาตรวงสุรภาพ)     |             |             |         |               |                      | ญาติรัมอาแทน                                                           | 17 กุมภาพันธ์ 2565<br>09:08            | D                  |
| 7      | โรงพยาบบาลชุมพรเขตรอ<br>ตมศักดิ์     | จิตเวช                       | ดมีนาคาม)          |             |             |         |               |                      | F/U G470                                                               | 14 กุมภาพันธ์ 2565<br>03:19            | D                  |
| 8      | โรงพยาบบาลชุมพรเขตรอ<br>ดมศักดิ์     | เวขศาสตร์พื้นพู่             | Θ                  |             |             |         |               |                      | ຮັນວາເທັນ ญາທີ່ຮັນວາແທນ                                                | 14 กุมภาพันธ์ 2565<br>08:52            | D                  |
| 9      | โรงพยาบาลเจ้าพระยาอภัย<br>ภูเบศร     | อายุรกรรม                    | (aisann Kiosk)     | 73          | 175         | 23.84)  | (168/96)      |                      |                                                                        | 5 กุมภาพันธ์ 2565<br>09:57             | D                  |
| 10     | โรงพยาบาลเจ้าพระยาอภัย<br>ภูเบศร     | จักษ                         | Jiaur              |             | 161         |         | (165/94)      |                      | มาลามชัด IVT AVASTIN BE                                                | 1 กมภาพันธ์ 2565<br>08:12              | D                  |
| 11     | โรงพยาบาลเจ้าพระยาอภัย<br>ภูเบศร     | อายุรกรรม                    | (มาเอง (น้องน้คร)) |             | 161         |         |               |                      |                                                                        | 31 มกราคม 2565<br>08:30                | D                  |
| 12     | โรงพยาบบาลชุมพรเชครอ<br>คมศักดิ์     | อายุรกรรม                    | (มาตามนัด)         |             | 165         |         | (130/70)      |                      | F/U ญาติรับขาแทน DM HT DLP                                             | 21 มกราคม 2565<br>07:03                | 0                  |

เมื่อกดดูรายละเอียดที่เมนูย่อย ระบบจะแสดงรายละเอียด ตามตัวอย่าง

ตัวอย่าง เมนู "**ประวัติการรักษา**" และเมื่อเสร็จสิ้นการดูประวัติการรักษา ให้กด "ปิด" เพื่อทำรายการอื่นต่อไป

|          | Home                           | ประวัติการรักษ | n                  | in and the second                                                 |                                               | a Baada ay ah ah ah  | - 8     | - Contraction            |                    | 1.4     |                                                                  |               | ۵          |
|----------|--------------------------------|----------------|--------------------|-------------------------------------------------------------------|-----------------------------------------------|----------------------|---------|--------------------------|--------------------|---------|------------------------------------------------------------------|---------------|------------|
|          | _                              |                | ซืล                | นาธทดสอบ ระบบ                                                     |                                               |                      |         | สถานที่                  | โรงพยาบบาลชุมพร    | RURS    | เดมสักส์                                                         |               |            |
| ข้อมูลปร | ะวัดีสุขภาพ                    | шилц)          | อายุรถ             | 992)                                                              | สาเหตุที่บา                                   | บาตาบบัต             |         |                          |                    | วันที่  | 21 มกราคม 2565 07:03                                             |               |            |
| 4        | herranjutarina<br>je           | ส่วนสูง        | 165                |                                                                   | ป้าหนัก                                       |                      |         |                          | ค่าซี              | 1145    | 130/70                                                           |               |            |
| uanis:   | ≼าต่าประชาชา                   | อาการ          | F/U of<br>DM HT    | ด้รับอาแหน<br>DLP                                                 |                                               |                      |         |                          |                    |         |                                                                  | in the second |            |
| สารณ์    | สถานที                         | 188523         | Non-Ins<br>Disorde | sulin-dependent diabetes melli<br>er of lipoprotein metabolism,ur | tus - NIDM Without complication<br>Ispecified | ns, Essential (prima | ry) hyp | pertension, Disorders of | f lipoprotein meta | ibolisi | n and other lipidaemias -                                        |               | รายอะเอียด |
|          | Selection                      | ผลทางห้องปฏิบั | ดีการ              |                                                                   |                                               |                      | รายการ  | 20.3                     |                    |         |                                                                  |               |            |
|          | QCUNT.                         |                | ขือ                |                                                                   | 10                                            | <b>1</b> ()          |         | ชื่อ                     | ∛านวน              | 51      | าน้                                                              |               |            |
|          | โลยพยาวกละรั<br>สุรมพร         | 1              | Creat Ser          | PI-mCnc                                                           | 61                                            |                      | 1       | (ניזרט) POLY-OPH EYE     | /EAR 16            | NI<br>L | ออดดาสองช่าง 1 หยด, วันละ 4 ครั้ง เช้า-กลางวัน-<br>น-ก่อนนอน 75น |               |            |
|          | Ismones                        | 2              | Potassium          | n SerPI-sCnc                                                      | 4.                                            | 2                    |         |                          |                    |         |                                                                  |               |            |
|          | firmer.                        | 3              | HbA1c MB           | Fr Bld                                                            | 6                                             |                      |         |                          |                    |         |                                                                  |               |            |
| ŧ        | โรงพบาบบาล:<br>คลาวเวลาได้อว่า | 4              | Glucose S          | SerPI-mCnc                                                        | 11                                            | 8                    |         |                          |                    |         |                                                                  | 65            |            |
|          | โรงพยามกระเ<br>สมศักดิ์        |                |                    |                                                                   |                                               |                      |         |                          |                    |         |                                                                  | 65            |            |
|          | โรงพมามาก<br>แมสิกอี           |                |                    | a Constanting                                                     |                                               |                      |         |                          |                    |         | 09-08                                                            | <b></b>       |            |

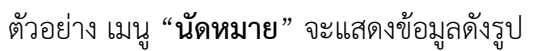

| เลกใจจำเป็นโรยาสน<br>อ้านกา (ประเม็ก)                          |                         |                                                |                            |
|----------------------------------------------------------------|-------------------------|------------------------------------------------|----------------------------|
| เลขประจำประทางน : 15 ชื่อ-งานสกุล :                            | (ประวัติการรักษา 🍫 โรดป | เลริง 🖻 (แพ้อา 🛆) (มีอาณาอ 🗂 (ประวัติการครวมสุ | ขภาพ 🗇 (ใบส่งต่อการรักษา → |
| สำคับ สถานที                                                   | วันที่ ⇒ ∻              | สาเหตุที่นัด                                   | รายละเอียด                 |
| 1 โรงพยาบบาลบางกลกเมติดลลขอฟต์แห้                              | 22/02/2566              | ตรวจเท้าเปาหวาน                                | D                          |
| <ol> <li>โรงหยาบบาลขุมพระขะสุดมศักส์</li> </ol>                | 03/02/2566              | ตรวจเปา้นปาหวาน                                | 6                          |
| แสดงข่อมูล 50 👻 ต่อหน้า รายการที่ 1 ยิ่ง 2 จากทั้งหมด 2 รายการ |                         |                                                | กลับ 1 กัดไป               |

## เมื่อกดดู "รายละเอียด" จะแสดง Popup ดังรูป

| Hom                | a                      | undestata 10 menuentit - underun | in date and determination of the | and an and a locate of a structure of the |           | rearding and the | her and the second  | an an a sin Frank |            |
|--------------------|------------------------|----------------------------------|----------------------------------|-------------------------------------------|-----------|------------------|---------------------|-------------------|------------|
| . <b>See</b> 1 an  | <sub>อาส</sub> นัดหมาย |                                  |                                  |                                           |           |                  |                     |                   |            |
|                    | สถานที                 | โรงพยาบบาลบางกอกเมติดอลชอฟด์แวร์ | เวลานัด                          | 22/02/2566 08:02:00                       |           | ถึง              | 22/02/2566 09:02:00 |                   |            |
| ข้อมูลประวัติสุขภา | พ สาเหตุที่นัด         | ตรวจเงร้าเขาหวาน                 | รายสะเลียด                       |                                           |           | ชื่อแพทย์        | นายแพทย์ (ไม่ระบุ)  |                   |            |
|                    | างก<br>เพิ่มเติม<br>กา |                                  |                                  |                                           |           |                  |                     |                   |            |
|                    | กคับ สถานที            | _                                | _                                | _                                         | วันที่⇒ุ+ | _                | สาณะดูที่บัด        | Da                | รายละเอ้   |
|                    |                        |                                  |                                  |                                           |           |                  | ตรวจเท่าเบาหวาน     |                   |            |
|                    |                        | ุณพรเขตรอุดมพักด์                |                                  |                                           |           |                  | ตรวจเท้าเบาหวาน     |                   |            |
| แสดงข้อมูล 50      | 🗸 ต่อหน้า              | รายการที่ 1 ถึง 2 จ              | การ์งหมด 2 ราชการ                |                                           |           |                  |                     |                   | ndu 1 datu |

เมื่อเสร็จสิ้นการดูประวัติการนัดหมาย ให้กด "ปิด" เพื่อทำรายการอื่นต่อไป